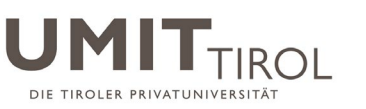

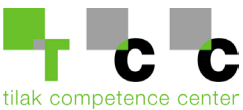

## Anleitung – Matlab Lizenz für Mitarbeiter und Studierende

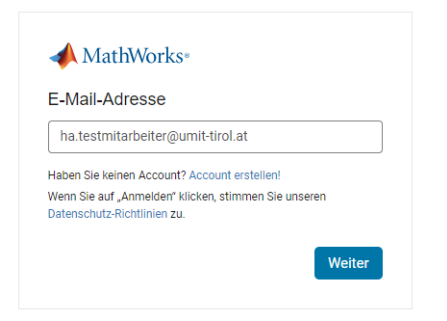

1. Öffnen Sie die Seite <u>https://www.umit-tirol.at/matlab;</u> tragen Sie Ihre UMIT TIROL Mailadresse ein und klicken Sie auf "Weiter"

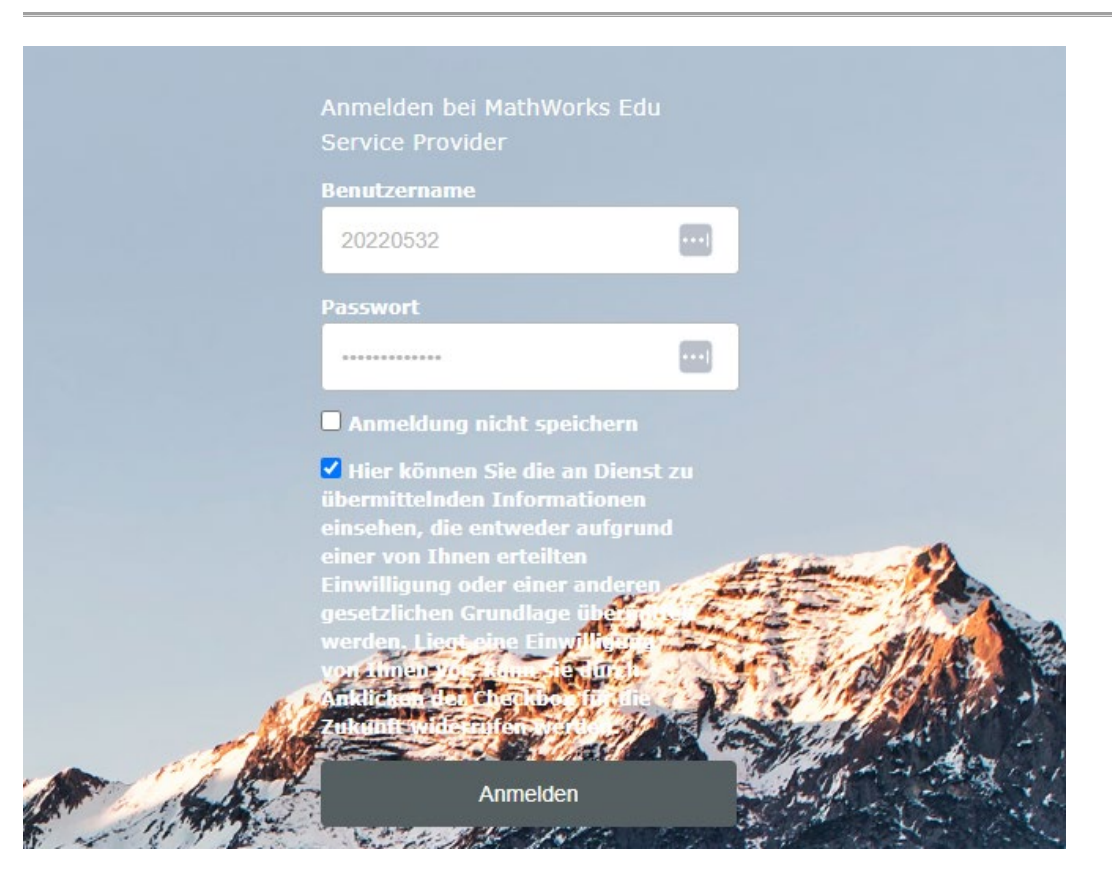

2. Geben Sie Ihre UMIT TIROL Zugangsdaten ein und klicken Sie auf "Anmelden"

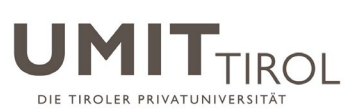

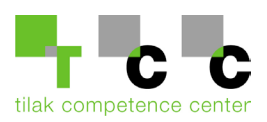

| Email Address             | Ha. Testmitarbeiter@umit-tirol.at          |   |
|---------------------------|--------------------------------------------|---|
| First Name                | Hans                                       |   |
| Last Name                 | Testmitarbeiter                            |   |
| Location                  | Austria                                    | ~ |
| Department                | Biomedical Engineering                     | ~ |
| What describes your role? | Educator, Researcher (College, University) | ~ |
|                           | ✓ I accept the Online Services Agreement   |   |

3. Geben Sie Ihre UMIT TIROL Adresse sowie Ihre Daten ein und klicken Sie auf "Create"

Create

| >> MATLAB Online öffnen               |                                                     | MATLAB Installieren                                        |
|---------------------------------------|-----------------------------------------------------|------------------------------------------------------------|
|                                       |                                                     |                                                            |
|                                       | Hier finden Sie Ihre zuletzt verwendeten Dateien u  | nd Ordner.                                                 |
|                                       | Öffnen Sie MATI AB Online um Inhalte hinzuzufügen u | nd zu beginnen                                             |
|                                       | -,                                                  |                                                            |
| Online-Schulung                       |                                                     |                                                            |
|                                       | -2                                                  |                                                            |
| MATLAB Onramp<br>Unbegrenzter Zugriff | Simulink Onramp<br>Unbegrenzter Zugriff             | MATLAB Fundamentals<br>Zugriffsrechte laufen ab 30.10.2024 |
| Starten                               | Starten                                             | Starten                                                    |

Alle Kurse anzeigen

4. Klicken Sie oben rechts auf den "MATLAB installieren" Button

Mehr anzeigen

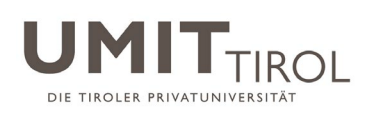

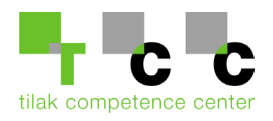

| Downloads                                   |                                                                                                    |   |
|---------------------------------------------|----------------------------------------------------------------------------------------------------|---|
| FAQ Hilfe zur Installation und Lizenzierung |                                                                                                    |   |
| <b>R</b> 2023 <b>b</b> 1                    |                                                                                                    |   |
| Version auswählen<br>R2023b                 | CH MÖCHTE:<br>Produkte installieren                                                                  | ~ |
|                                             |                                                                                                    |   |
| MATLAB- und Simulink-Produkte anfordern     |                                                                                                    |   |
|                                             | Lefterunterladen für Windows<br>(232 MB)<br>Umfasst R2023b Update 4<br>Veröffentlicht: 09. Nov. 2023 |   |
|                                             |                                                                                                    |   |

5. Wählen Sie die gewünschte Version<sup>1</sup>, dann das gewünschte Betriebssystem <sup>2</sup> und klicken Sie auf "Herunterladen für …"

| (C:) |    | Benutze   | :r> | 201   | 90009  |   | Download | s        |  |
|------|----|-----------|-----|-------|--------|---|----------|----------|--|
| Na   | me | :<br>     |     |       |        |   |          |          |  |
| ~ п  | eu | 110 (4)   |     |       |        |   |          |          |  |
| -1   | m  | natlab_R2 | 023 | b_wir | 164.ex | e |          |          |  |
| ä    |    | <u> </u>  | _   |       |        |   |          | <u>.</u> |  |

6. Öffnen Sie Ihre Downloads und führen Sie anschließend die Installationsdatei aus.

| Δ    |                                                    |                    |
|------|----------------------------------------------------|--------------------|
| 🛹 R2 | 023                                                | Advanced Options - |
|      |                                                    |                    |
|      |                                                    |                    |
|      | ✓ MathWorks <sup>∞</sup>                           |                    |
|      | Email                                              |                    |
|      | ha.testmitarbeiter@umit-tirol.at                   |                    |
|      | No account? Create one!                            |                    |
|      | by organized in your agree to our princely pointy. |                    |
|      | Nex                                                | t                  |
|      |                                                    | _                  |
|      |                                                    |                    |
|      |                                                    |                    |
|      |                                                    |                    |
|      |                                                    |                    |
|      |                                                    |                    |

7. Geben Sie Ihre Mailadresse ein und klicken Sie auf "Next"

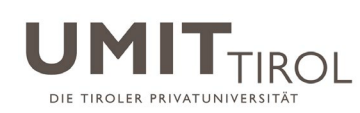

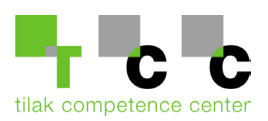

|                         | Anmelden bei Math                             | Works Edu                       |                       |           |
|-------------------------|-----------------------------------------------|---------------------------------|-----------------------|-----------|
|                         | Service Provider                              |                                 |                       |           |
|                         | Benutzername                                  |                                 |                       |           |
|                         | 20220532                                      | •••                             |                       |           |
|                         | Passwort                                      |                                 |                       |           |
|                         |                                               |                                 |                       |           |
|                         | Anmeldung nicht                               | speichern                       |                       |           |
|                         | 🗹 Hier können Sie d                           | ie an Dienst zu                 |                       |           |
|                         | übermittelnden Info<br>einsehen, die entwe    | rmationen<br>der auforund       |                       |           |
|                         |                                               |                                 | divide diame          | 2         |
|                         | Einwilligung oder ein<br>gesetzlichen Crundli | ner anderen                     | Sp. Alexander in      |           |
|                         | werden, Liegt eine E                          | iny/llighter                    |                       | WT IN DER |
|                         | von timen 76 - tour                           | and a                           |                       |           |
| . Al                    | Zukunttswide Tillen                           | AN JASK                         | 2.1                   | 100 -     |
|                         | 1985-41.88                                    | Constant of the Constant of the |                       | An Toi    |
| 1.16.55                 | Anme                                          | lden                            | and the second second |           |
| Francis and a formation | A State And A                                 | Mar Maria                       | Re-                   | C. P.S.   |

8. Es öffnet sich ein Anmeldefenster. Melden Sie sich erneut an.

| <b>K</b> 20. | 230                                             | Advanced Options - |
|--------------|-------------------------------------------------|--------------------|
|              |                                                 |                    |
| LICENSING    | DESTINATION PRODUCTS OPTIONS                    | CONFIRMATION       |
| <b></b>      |                                                 | 0                  |
| Select       | products (recommended products are preselected) |                    |
|              | Select All                                      |                    |
|              | MATLAB                                          |                    |
|              | Simulink                                        |                    |
|              | 5G Toolbox                                      |                    |
|              | Aerospace Blockset                              |                    |
|              | Aerospace Toolbox                               |                    |
|              | Antenna Toolbox                                 |                    |
|              | Audio Toolbox                                   |                    |
|              | Automated Driving Toolbox                       |                    |
|              | AUTOSAR Blockset                                |                    |
|              | Bioinformatics Toolbox                          |                    |
|              | Bluetooth Toolbox                               | •                  |
|              |                                                 | Next               |
|              |                                                 | HOX .              |
|              |                                                 |                    |
|              |                                                 |                    |

9. Klicken Sie sich über den Next Button durch das Installationsmenü. Wählen Sie bei "Products" Ihre benötigten Toolboxen aus.

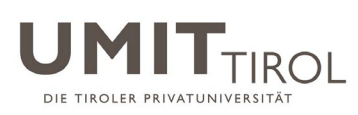

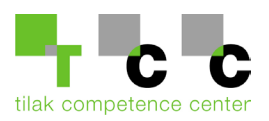

| MathWorks Pr | roduct Installer          |                            | Doku           | ment wurde zuletzt gesp | eichert: Gerade eben |   |
|--------------|---------------------------|----------------------------|----------------|-------------------------|----------------------|---|
|              | <b>R</b> 202              | 36                         |                |                         | Advanced Options -   | 3 |
| LI           | CENSING                   | DESTINATION                | PRODUCTS       | OPTIONS                 | CONFIRMATION         |   |
|              | <b>0</b>                  | 0                          | <mark>0</mark> |                         | 0                    |   |
|              | Confirm                   | selections                 |                |                         |                      |   |
|              | LICENSING<br>41119117 -   | MATLAB (Individual)        |                |                         |                      |   |
|              |                           | ON<br>DEiles\MATLAB\R2023b |                |                         |                      |   |
|              | PRODUCTS                  | 3                          |                |                         |                      |   |
|              | 1 of 113 pr<br>4.03 GB re | oducts<br>quired           |                |                         |                      |   |
|              |                           |                            |                |                         |                      |   |
|              |                           |                            |                |                         |                      |   |
|              |                           |                            |                |                         |                      |   |
|              |                           |                            |                |                         |                      |   |
|              |                           |                            |                |                         |                      |   |
|              |                           |                            |                |                         |                      |   |

10. Anschließend kommen Sie wieder über den Next Button weiter und können dann die Installation über den Button unten rechts beginnen.

|                       | – 🗆 X |
|-----------------------|-------|
| A R2023b              | 9     |
| Installation Complete |       |
|                       |       |
|                       |       |
|                       |       |
|                       |       |
|                       |       |
|                       | Close |
|                       |       |

11. Sie haben die Installation erfolgreich abgeschlossen